# **Configuring Digital Mode for Radios with USB**

# Introduction

Newer Icom radios are now equipped with a USB (Universal Serial Bus) interface. These radios do not require you to purchase, and use an interface (Rigblaster, Signalink<sup>™</sup>) to connect your PC to your radio to allow you to use digital modes on your radio.

# **Applicable Radios**

This Guide applies to newer Icom HF radios with a USB interface, such as the IC-7200, IC-7850, IC-7851, IC-7300, IC-7610, IC-7600, and IC-7100.

# Definitions

- USB Universal Serial Bus
- USB-D Upper Sideband Data Mode

## Prerequisites

- A basic understanding of the Windows operating system, and configuration
- Successfully installed USB drivers for your radio
- The radio connected to your computer

# **COM Port assignment**

- 1. Open the **Windows Device Manager** to verify which COM Port(s) are assigned to your radio.
- 2. Go to Ports (COM & LPT). Verify a Silicon Labs port is available with a COM assigned.

Some radios may have two of these devices listed. **Use the top most listed/first device** as your rig control COM port.

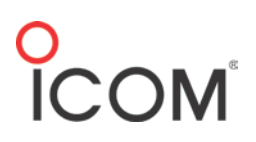

#### Windows Device Manager

|  | E Computer Management                                                                                                    |                                   |
|--|----------------------------------------------------------------------------------------------------|-----------------------------------|
|  | File Action View Help                                                                                                    |                                   |
|  |                                                                                                    |                                   |
|  | 牙 Computer Management                                                                                                    | ▲ 🔩 TA11127                       |
|  | 🔺 🎁 System Tools                                                                                                    | 🔉 📲 Computer                      |
|  | Description: Description: De | Disk drives                       |
|  | Event Viewer                                                                                                    | ▷ 📲 Display adapters              |
|  | Big Shared Folders                                                                                                    | DVD/CD-ROM drives                 |
|  | Local Users and Gr                                                                                                    | ▷ 🦣 Human Interface Devices       |
|  | Performance                                                                                                    | IDE ATA/ATAPI controllers         |
|  | 📇 Device Manager                                                                                                    | Keyboards                         |
|  | 🔺 📇 Storage                                                                                                    | Mice and other pointing devices   |
|  | 闣 Disk Management                                                                                                    | Monitors                          |
|  | Bervices and Applicat                                                                                                    | Multi-port serial adapters        |
|  |                                                                                                    | 🖻 💇 Network adapters              |
|  |                                                                                                    | <ul> <li>Other devices</li> </ul> |
|  |                                                                                                    | http://www.ce                     |
|  |                                                                                                    | Ports (COM & LPT)                 |
|  |                                                                                                    | Communications Port (COM1)        |
|  |                                                                                                    |                                   |
|  |                                                                                                    |                                   |

## **Soundcard Settings**

#### **Output/Transmit device**

The **Speakers USB Audio Device Driver\*** provides sound data from your PC to your radio.

On your PC, go to: Control Panel > Speakers > Properties > Levels.

From here you can set your initial output sound level. Setting it to 50 will provide enough audio output to drive your radio. This adjustment is used in conjunction with the **USB MOD Level** setting on your radio for the most optimum signal.

\* Note: In some installations the USB Audio Device may be preceded by a number and dash (example: 3 – USB Audio Device).

Go to the **Enhancements** tab and disable all audio enhancements. Keeping these enabled will distort your audio to the radio, making your signal unreadable to others, and cause interference.

#### Input/Receive Device

The **Microphone USB Audio Driver** receives the audio signal from your radio into your PC. The signal needs to be set at the best level.

#### Go to **Sound > Recording > Microphone > Levels**.

At **Levels** you can adjust the level of audio your PC receives from the radio. Setting the level to 50 for initial configuration then adjusting accordingly afterwards for optimum signal quality.

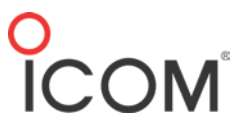

# **Radio Settings**

Please refer to your radios' Instruction Manual for the location of these settings within the Set Mode menu.

*Note: The IC-7300 is used for illustration purposes. The location of these settings will vary from radio to radio within the Set Mode menus.* 

### USB MOD Level/DATA OFF MOD

The **USB MOD Level** is used with the **Speakers USB Audio Device** output from your computer. This modulates your radio when the radio is set to **DATA MODE**. Be sure to have **DATA OFF MOD** set as **MIC**, **ACC**. Changing it will disable your hand microphone when operating in non-DATA MODE.

| CONNECTORS              | 2/4 |
|-------------------------|-----|
| ACC/USB IF Output Level |     |
| 5                       | 50% |
| ACC MOD Level           |     |
| 5                       | 50% |
| USB MOD Level           |     |
| 5                       | 0%  |
| DATA OFF MOD            |     |
| MIC,A                   |     |

### DATA MOD

The **DATA MOD** setting is used when your radio is in **USB-D** (Upper Sideband – Data Mode). Here you select the connector(s) for data modulation input in data mode. When set to USB (Universal Serial Bus) all sound data is directed through the USB port.

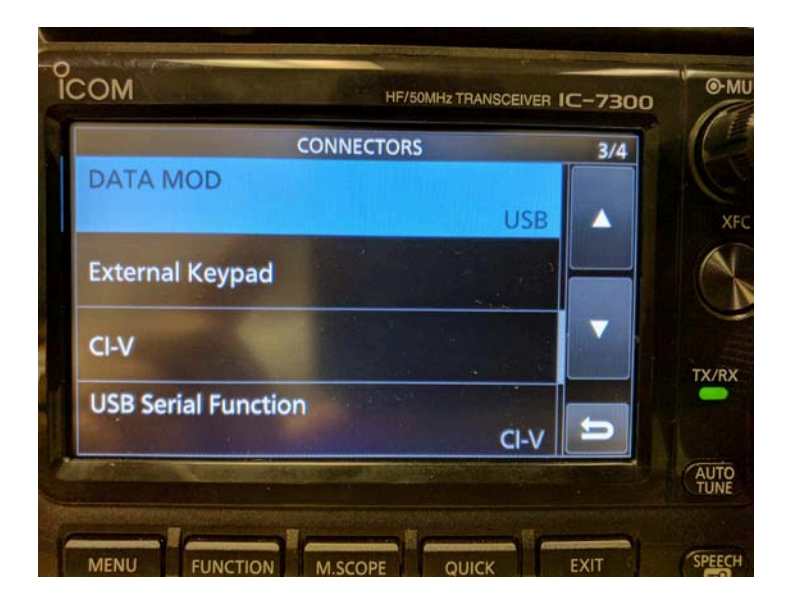

## CI-V Baud Rate / CI-V Address

The **CI-V Baud Rate** sets the data transfer rate between the radio and the radio control software. When set to **Auto** (default setting), the radio will set itself to the data rate set in the software. The **CI-V Address** is the address used to communicate to the radio. The only time this should be changed is if you have more than one of the same radio model connected to your PC.

|                      | ТСОМ                | HF/50MHz TRANSCEIVER    | -7300    |
|----------------------|---------------------|-------------------------|----------|
| )                    | CI-V Baud Rate      | zi-v                    | 1/2      |
| MPCH NOTCH           | CI-V Address        | Auto<br>94h             |          |
| NB NR<br>AF - RF/SQL | CI-V Transceive     | ON                      | TX/RX    |
|                      | CI-V USB→REMOTE Tra | insceive Address<br>00h | <b>5</b> |
|                      |                     |                         | TUNE     |
|                      | MENU FUNCTION M.S   | SCOPE QUICK             | EXIT     |
|                      |                     |                         |          |

### CI-V USB Baud Rate (7300 & 7851 only)

The Baud Rate sets the CI-V data transfer rate when remotely controlling the radios through the USB CI-V port. This setting is only valid when the **CI-V USB Port** setting is set to **Unlink from [REMOTE]**.

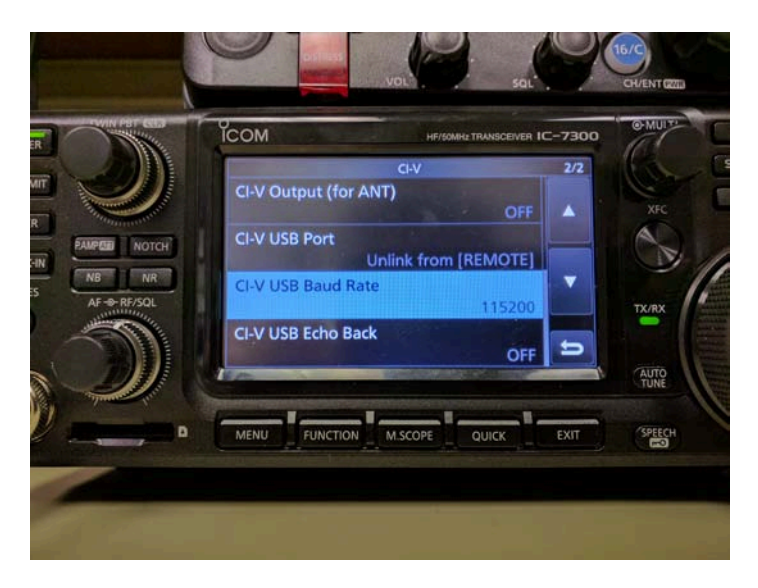

### USB-D / Filter Settings

To use digital modes your radio should be set to **USB-D**. This can be set either on the radio, or by the software that you are using. Most digital mode software will display a 3kHz waterfall. Set your filter wide enough to display signals fully within the waterfall.

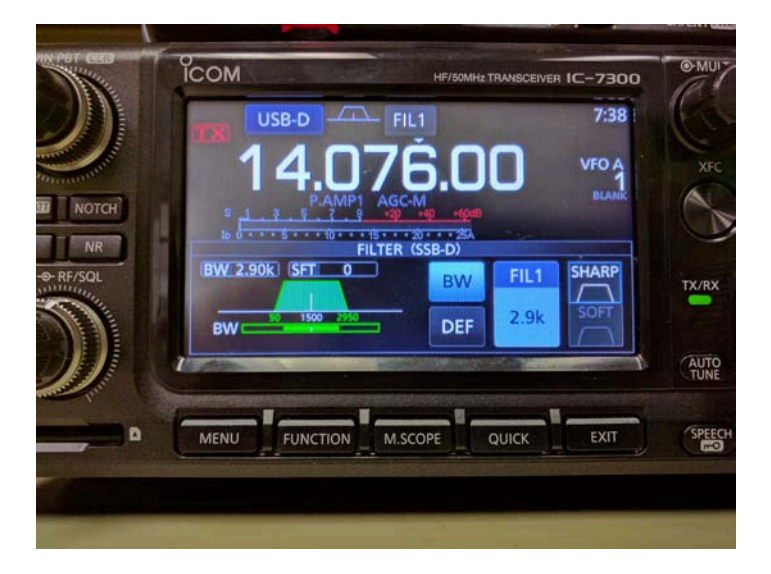

# A word about ALC

In general, you should not see any ALC (Automatic Level Control) when working digital modes. The reason for no ALC on digital modes is that some of those modes (like PSK31) have an amplitude component to them. ALC will limit the output power by flattening the peaks of the PSK waveform. This creates distortion (IMD) which will make the signal wider and more difficult to decode. Modes like FSK (RTTY) have no amplitude changes, so ALC will have no affect on them. The amount of distortion that ALC adds to a PSK31 signal depends on the time constants of the ALC circuits in the particular transmitter.

Set your radio to Data Mode (LSB-D, or USB-D), set the power 90~100%, and use either the USB Data MOD setting or Windows Audio Mixer (USB Speaker CODEC device) to adjust your power output to approx 20W with Compression OFF. The reason for setting power control to maximum and adjusting the output power with the USB Data MOD setting (or the computer mixer control) is that the power control on some radios works by using the ALC setting to limit the power output. If you try to control the output in digital modes with the power control you will have a difficult time preventing any ALC.

If you set the power control on a 100W transmitter for 30W output, you will have ALC activity any time you have enough audio drive that approaches 30W. If you max out the power setting on a 100W transmitter you will not get any ALC activity until you approach 100W. If you then turn down the audio level to get 30W output you will be well below the ALC threshold. Consequently you won't have to worry about a few dB of filter ripple causing ALC on some parts of the audio spectrum.

# **Sample Configuration Setups**

Here are some sample configuration setups. Follow the instructions for the software for properly configuring the software to operate with your radio.

### Ham Radio Deluxe

To configure HRD Rig Control to communicate with the radio you will need to set the following:

- Company (Icom)
- Radio (your radio model)
- COM Port

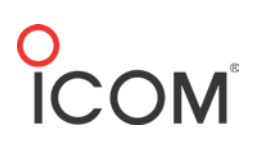

| 🕤 Connect: KF2M in 🧮                                                                                                    | Connect: KF2M in                                                                                                    |
|----------------------------------------------------------------------------------------------------|----------------------------------------------------------------------------------------------------|
| Select a Preset or New definition and press 'Connect'                                                                                                    | Select a Preset or New definition and press 'Connect'                                                                                                    |
| New Preset Serial Ports Help                                                                                                    | New Preset Serial Ports Help                                                                                                    |
| Company: ICOM   Status  Radio: IC-7300  COM Port: COM11  Speed: 115200  CI-V Add: 94  Flow control / Interface power  CTS DTR DTR DTS                                     | Company Radio Port Speed CI-V Address CTS DTR<br>ICOM IC-7300 COM11 115.200 94                                                                                                    |
| Connect Always connect to this radio when starting HRD Rig Control. Auto Start Auto Start HRD Digital Master HRD Logbook HRD Logbook Entire HRD Suite HRD Satellite Track | Hemove      Connect     Always connect to this radio when     starting HRD Fig Control     Auto Exit     HRD Digital Master     Full Screen mode     Intro Logbook     Entire HRD Suite     HRD Logbook     HRD Logbook     HRD Logbook     HRD Logbook     HRD Logbook     HRD Logbook     HRD Logbook |

# Ham Radio Deluxe/Digital Master 780

1. At **Soundcard**, set the Device Input and Output to Microphone and Speaker **USB Audio Device**.

| Program Options       |                                                              | ×                                                      |
|-----------------------|--------------------------------------------------------------|--------------------------------------------------------|
| Appearance            | Soundcard                                                    |                                                        |
| Callsign (My Info)    | Input (Receive)                                              | Headset Monitor                                        |
| Clock                 |                                                              |                                                        |
| Logbook               | Device: Microphone (USB Audio Device)                        | Enable (will be grayed if not available)               |
| Modes + IDs           |                                                              | Microphone:                                            |
| PTT                   |                                                              | Jack Mig (IDT High Definition Audia                    |
| Radio                 |                                                              |                                                        |
| QSO                   | Output (Transmit)                                            | Earphone:                                              |
| Soundcard             | Device: Speakers (USB Audio Device)                          | Commission Used borne (IDT -                           |
| Sounds                |                                                              | Communications Headphones (ID I                        |
| Storage               |                                                              | Monitor Voice (echo to headset)                        |
| SuperSweeper          |                                                              | WARNING Do not Fooble State according                  |
| Waterfall             |                                                              | soundcard is your radio!                               |
| Alama                 |                                                              |                                                        |
| Alarms                |                                                              | Input (Receive)                                        |
| Pavorites             |                                                              | for receiving signals, the line in is                  |
| Madas                 |                                                              | connected to the audio output from                     |
| Navigator             |                                                              | your radio. 🗧                                          |
| Navigator             |                                                              | Source: Select the input source -                      |
| Audia Pasandar        |                                                              | usually Line in. This fader is shown                   |
| Audio Recorder        |                                                              | to adjust the input level. Not all                     |
| Soundcard Calibration | Show sample rate in main status bar                          | soundcards have input sources - for                    |
| Time Synchronization  |                                                              | example the SignaLink USB does                         |
| Time synchronization  | Show Supported Formats                                       | sources.                                               |
|                       |                                                              | Output (Transmit)<br>Device: Select the soundcard used |
| Getting Started       | For recording and playback of wave files see: Audio Recorder | for transmitting signals, the speaker 👻                |

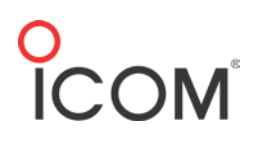

2. At the PTT tab, select Ham Radio Deluxe.

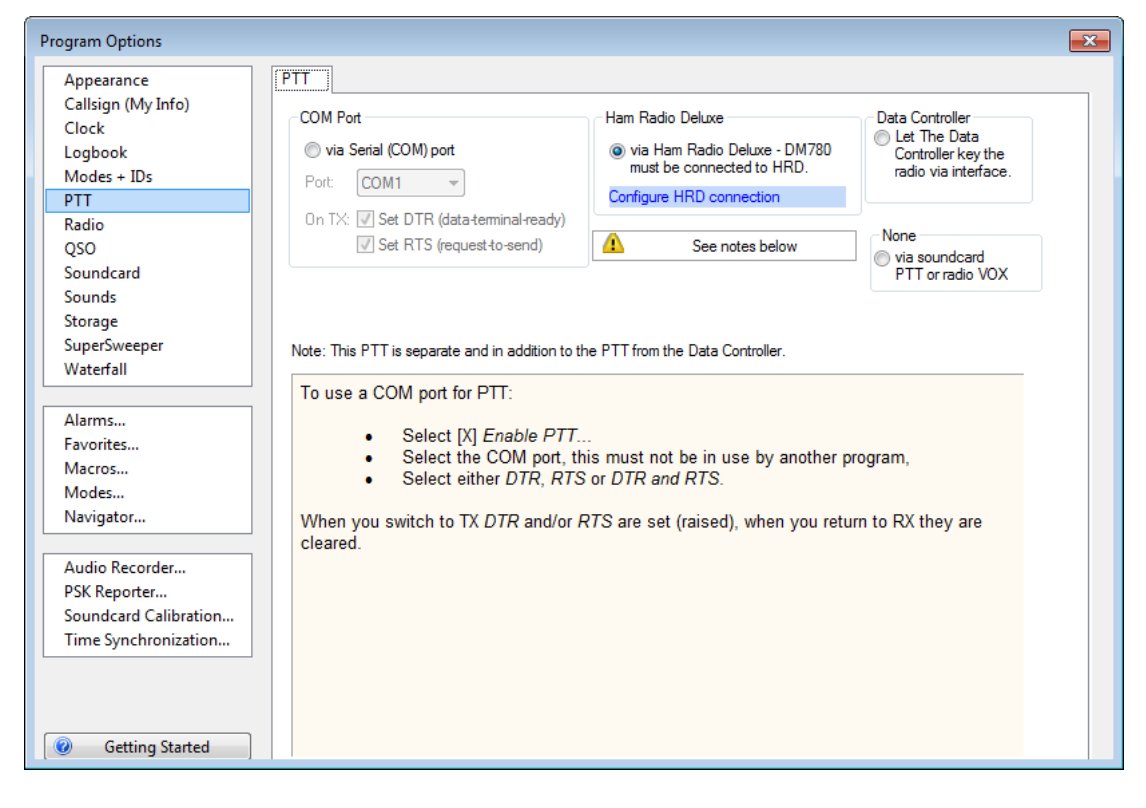

3. Customize your radio interface.

| Configure Radio Pane: IC-7300 (Save Needed)                                                                                                    |                                                                                                    |  |  |
|----------------------------------------------------------------------------------------------------|----------------------------------------------------------------------------------------------------|--|--|
| HRD User Interface                                                                                                    | Connect to HRD User Interface                                                                                                    |  |  |
| Address: localhost                                                                                                    |                                                                                                    |  |  |
| Port: 7809                                                                                                    | Ham Radio Deluxe:                                                                                                    |  |  |
| Automatically connect                                                                                                    | 1 The connection uses TCP/IP - you must have<br>TCP/IP started.                                                                                                    |  |  |
| ▼ Mode ▼ Data                                                                                                    | 2 Make sure Ham Radio Deluxe (HRD) is started<br>and connected to a radio (you must use build<br>1317 or later).   ■                                                                                                    |  |  |
| ▼ Filter ▼ AGC<br>▼ ATT ▼ Pre-Amp                                                                                                    | 3 In HRD select <i>IP Server</i> from the <i>Tools</i> menu,<br>make sure the <i>IP Server</i> is started (DM780 will<br>connect to the IP Server).                                                                                                 |  |  |
|                                                                                                    | Configure Radio Pane:                                                                                                    |  |  |
| Image: TX     Image: NB     Image: NR       Image: Notch     Image: Tune     Image: NR       Image: Notch     Image: Tune     Image: NR       Image: Notch     Image: Nt       Image: Notch | 1 Address - the address or name of the computer<br>where the HRD User Interface is running,<br>localhost (or 127.0.0.1) can usually be used to<br>connect to the local computer, the actual<br>network address is shown in the IP Server<br>window. |  |  |
| AF gain                                                                                                    | Do NOT enter the address of the HRD<br>Remote Server, always use the HRD User<br>Interface address. Even if HRD is connected to<br>a remote radio, you always connect to the HRD<br>User Interface                                                  |  |  |
| RF power                                                                                                    | 2 <i>Port</i> - the default port is 7809, use the same port                                                                                                    |  |  |
| PBT high                                                                                                    | selected in the IP Server window.                                                                                                    |  |  |
| PBT low                                                                                                    | 3 Always connect to HRD - if checked an attempt is made to connect to HRD when the program                                                                                                    |  |  |
| Mic gain                                                                                                    | starts even if not connected when the previous 👻                                                                                                    |  |  |
| Save @ Help                                                                                                    | PTT - Select 'Program Options' from the 'Tools' menu                                                                                                    |  |  |

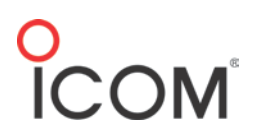

| 📟 Digital Master 780 - [CW]                                                                                                    |                                                                                                    |                       |
|----------------------------------------------------------------------------------------------------|----------------------------------------------------------------------------------------------------|-----------------------|
| Eile Edit View QSO Browser Logbook SSTV Data                                                                                                    | Controller S <u>u</u> perSweeper World <u>M</u> ap <u>T</u> ools <u>W</u> indow <u>H</u> elp                                                                                              | _ & ×                 |
| 09:04:02                                                                                                    |                                                                                                    |                       |
| QSO SuperSweeper Radio Soundcard Data Controller Wa                                                                                                    | Erfall Satellite Rig Control Logbook Rotator Program Options                                                                                                    | ÷<br>÷                |
|                                                                                                    | ▼ #    cw -   🚂 💁 / Ø A -   🖽 - 😭    💶                                                                                                    | 25 AFC                |
| <mark>ة 14.076.000 tions</mark>                                                                                                    | Image: Two ⊕         18         Filter: ⊕         ⊕         1000Hz         WPM:         18.0         ,         DSignal ∰9->N         ™Options           8:58:59         AND-         Main |                       |
| I CQ                                                                                                    | FTT: Ham Radio Deluxe     FSK     FSK                                                                                                    |                       |
| Image: Constraint of the state of the state of | Input: Microphone<br>USB Audio Device<br>Output: Speakers                                                                                                    |                       |
| ATT: Off Pre-Amp: 1                                                                                                    | USB Audio Device                                                                                                    |                       |
| TX     NB     NR     3) Him de Me       AF pair: 12     5) Report, Nam       6) Station                                                                                                    | 8:58:59 AM> Main<br>Pse K<br>he, QTH                                                                                                    |                       |
| RF gain: 100 osing                                                                                                    |                                                                                                    |                       |
| RF power: 100 7) 73 (long)<br>8) 73 (video)                                                                                                    | <ul> <li>i ▶ Send (F4) ⋈ Auto (F2)     Pause (F3)    Stop (F5)   只 Ø 圖 Q = ⊕ Repeat   &gt;&gt; @ ■ Abort</li> <li>i Call CQ Reply Closing   @ Default -</li> </ul>                        |                       |
| PBT high: 50                                                                                                    |                                                                                                    |                       |
| PBT low: 50                                                                                                    |                                                                                                    | _                     |
| Mic gain: 50                                                                                                    |                                                                                                    | 9                     |
| fault Tags                                                                                                    | Enter text to be sent                                                                                                    | 1500 Hz IMD: S/N: 0dB |
| Recieve                                                                                                    |                                                                                                    |                       |
| Keady                                                                                                    | CPU: 0% Audio: 30% Overload MRD Logbook: Not Connected RSID OVR                                                                                                    | CAP NUM SCRL 09:04    |

## FLRig/FLDigi

FLRig

Configure FLRig to control the radio.

1. Set **Rig**, **Serial Port**, **Baud**, and **PTT via CAT** for your particular radio.

| I/O Ports                                         |                       |  |  |
|---------------------------------------------------|-----------------------|--|--|
| Primary XML TCPIP PTT Aux Poll Cmds Close Init <- |                       |  |  |
| Rig: IC-7300                                      | Retries 4 2 DB        |  |  |
| Ser. Port COM11                                   | Retry intvl 4 50      |  |  |
| Baud: 115200                                      | Cmds 4 5 D            |  |  |
| 🗹 1 🗌 2 -StopBits                                 | Poll intvl 📢 200 🕨    |  |  |
| 🗹 Echo                                            | Byte intvl            |  |  |
| ● PTT via CAT □ RTS/CTS                           | 0x94 CI-V adr Default |  |  |
| OPTT via RTS □RTS +12 v                           |                       |  |  |
| OPTT via DTR DTR +12 v                            | USB audio             |  |  |

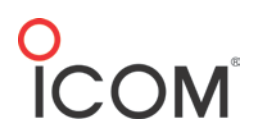

2. Set **PTT Port** to **NONE**.

| I/O Ports                                  |                        |  |
|--------------------------------------------|------------------------|--|
| Primary XML TCPIP PTT Aux PC               | oll Cmds Close Init <= |  |
|                                            |                        |  |
| Use only if your setup requires a separate |                        |  |
| Senai Port for a                           |                        |  |
| PTT Port NONE                              |                        |  |
| OPTT via RTS                               | RTS +12 v              |  |
| ○PTT via DTR                               | DTR +12 v              |  |
|                                            |                        |  |
|                                            |                        |  |

3. Set desired **Bandwidth**, and **Mode**.

| 🖬 flrig IC-7300           |                  |  |  |
|---------------------------|------------------|--|--|
| File Config Memory Help   |                  |  |  |
| 14070.150 14              | 070.000          |  |  |
| S3 S6 S9 +20 +40 +60 vfoA | vfoB A<->B Split |  |  |
| 3000                      | USB-D1           |  |  |
| Po 5 10 15 20             |                  |  |  |
| □ Vol 16                  |                  |  |  |
| RF 2 -                    |                  |  |  |
| SQL 4 –                   |                  |  |  |
|                           |                  |  |  |
| □ Nch 0 ■                 |                  |  |  |
| MIC 10                    |                  |  |  |
| PWR 2                     |                  |  |  |
| Att □ Pre □ NB □ AN       | Tune Tune        |  |  |

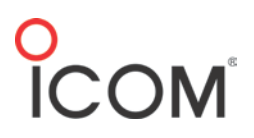

FLDigi

1. Click flrig xcvr control with fldigi as a client to enable FLRig radio control.

| Fldigi configuration                                                                                          |  |  |  |
|----------------------------------------------------------------------------------------------------|--|--|--|
| Operator UI Waterfall Modems Rig Audio ID Misc Web Autostart IO PSM                                           |  |  |  |
| frig RigCAT Hamlib XML-RPC Hardware PTT GPIO                                                                  |  |  |  |
| firig is the preferred method of tranceiver control                                                           |  |  |  |
| ✓Enable firig xcvr control with fldigi as client                                                              |  |  |  |
| firig xmlrpc server parameters<br>these controls are mirrored on the IO configuration tab                     |  |  |  |
| 127.0.0.1     Addr     12345     Port     Default     Reconnect                                               |  |  |  |
| "Disable PTT keys modem if multiple instances of fldigi (client)<br>are connected to a single flrig (server). |  |  |  |
| ✓Flrig PTT keys modem                                                                                         |  |  |  |
|                                                                                                    |  |  |  |
|                                                                                                    |  |  |  |
|                                                                                                    |  |  |  |
| Restore defaults         Save         Close                                                                   |  |  |  |

### 2. Deselect Use RigCAT.

| 🖪 Fldigi configuration 💿 🗉 🗾                       |                      |  |  |
|----------------------------------------------------|----------------------|--|--|
| Operator UI Waterfall Modems Rig Audio ID Misc     | Web Autostart IO PSM |  |  |
| firig RigCAT Hamlib XML-RPC Hardware PTT GPIO      |                      |  |  |
| Use RigCAT                                         |                      |  |  |
| Rig description file:<br>rig-not-assigned.xml Open | Device: COM18        |  |  |
| Retries     Retry interval (ms)       2     10     | Baud rate: 600       |  |  |
| Write delay (ms) Init delay (ms)<br>50 200         | Stopbits 2           |  |  |
| ○Commands are echoed                               |                      |  |  |
| □Toggle RTS for PTT                                | ⊖Toggle DTR for PTT  |  |  |
| □RTS +12 v                                         | ODTR +12 v           |  |  |
| ORTS/CTS flow control                              | OVSP Enable          |  |  |
| ORestore Settings on Close                         | Initialize           |  |  |
| 1                                                  |                      |  |  |
| Restore defaults Save Close                        |                      |  |  |

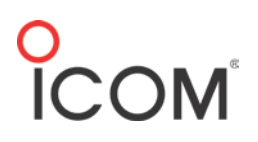

3. Deselect Use Hamlib.

| Fldigi configuration                    |                              |                |  |  |  |  |  |  |
|-----------------------------------------|------------------------------|----------------|--|--|--|--|--|--|
| Operator UI Waterfall Modems Rig Audio  | ID Misc Web Autostart IO PSM |                |  |  |  |  |  |  |
| firig RigCAT Hamlib XML-RPC Hardware PT | T GPIO                       |                |  |  |  |  |  |  |
| <br>⊖Use Hamlib                         |                              |                |  |  |  |  |  |  |
|                                         |                              |                |  |  |  |  |  |  |
| Rig: Icom IC-7100 (Untested)            | Device: COM9                 | <b></b>        |  |  |  |  |  |  |
| Retries Retry Interval (r               | ns) Baud rate                | : 19200 💌      |  |  |  |  |  |  |
| 3                                       | Stopb                        | its 🚺 1 🕨      |  |  |  |  |  |  |
| Write delay (ms) Post write delay       | (ms)                         |                |  |  |  |  |  |  |
|                                         |                              |                |  |  |  |  |  |  |
| ✓PTT via Hamlib command                 | Mode dela                    | ay 🜓 200 🕨     |  |  |  |  |  |  |
| Audio on Auxiliary Port                 | Sideband: Rig mo             | ode 🖉 🔻        |  |  |  |  |  |  |
| ODTR +12                                | ORTS +12 ○CW                 | is LSB mode    |  |  |  |  |  |  |
| ORTS/CTS flow control                   | ○XON/XOFF flow control ○RT   | TY is USB mode |  |  |  |  |  |  |
| Advanced configuration:                 |                              |                |  |  |  |  |  |  |
|                                         |                              | Initialize     |  |  |  |  |  |  |
|                                         |                              |                |  |  |  |  |  |  |
|                                         |                              |                |  |  |  |  |  |  |
| Restore defaults                        | Save                         | Close <=       |  |  |  |  |  |  |

Audio configuration

4. Ensure that Capture and Playback are set to USB Audio CODEC.

| evices | Settings Righ   | nt channel | Wav       |               |         |            |        |       |   |
|--------|-----------------|------------|-----------|---------------|---------|------------|--------|-------|---|
|        | Ooss            |            |           |               |         | De         | evice: | V     |   |
|        | PortAudio       |            | Capture:  | Microphone    | (USB A  | udio CODEC | :)     | \$    | ) |
|        |                 | ·          | Playback: | Speakers (    | JSB Aud | io CODEC ) |        | \$    | ) |
|        | OPulseAud       | io         |           | Server string | :       |            |        |       |   |
|        | □File I/O o     | nly        |           |               |         |            |        |       |   |
|        |                 |            |           |               |         |            |        |       |   |
|        |                 |            |           |               |         |            |        |       |   |
|        |                 |            |           |               |         |            |        |       |   |
| Re     | estore defaults |            |           |               | ſ       | Sa         | ve     | Close |   |